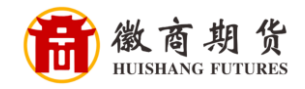

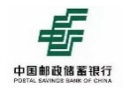

## 邮储银行手机银行银期签约流程

登录邮储手机银行,点击全部

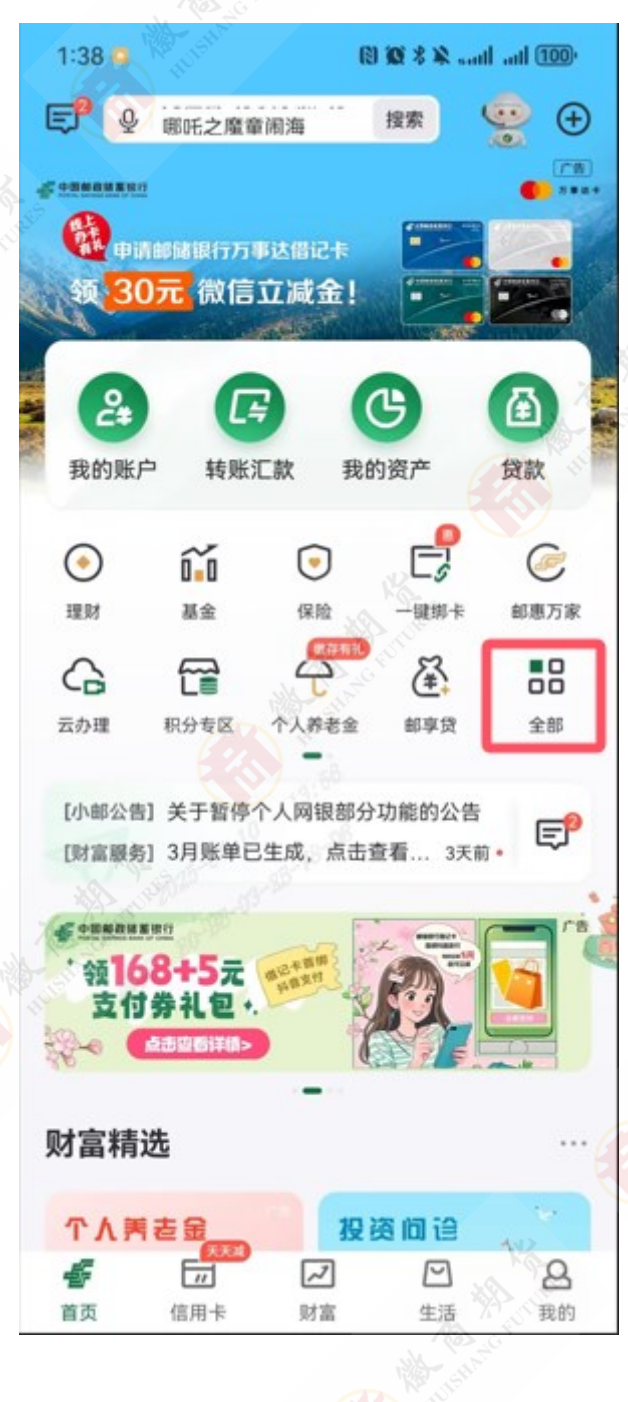

 温
 攀

 提
 示

因各家银行银期界面与系统不断更新,相关截图仅供参考,具体操作以银行端为准。

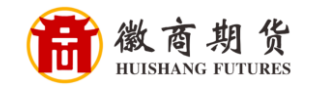

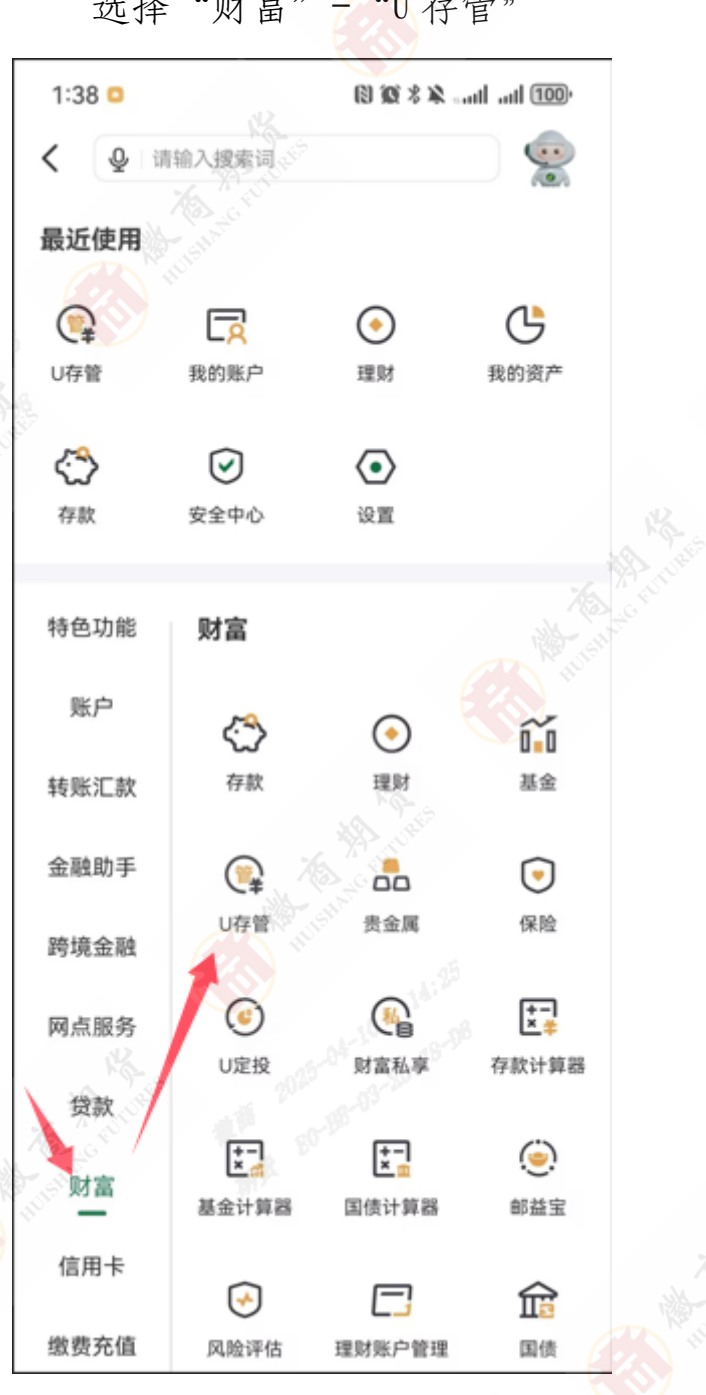

选择"财富"-"U存管"

| 温 | 馨 |
|---|---|
| 提 | 示 |

因各家银行银期界面与系统不断更新,相关截图仅供参考,具体操作以银行端为准。

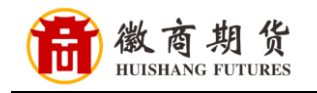

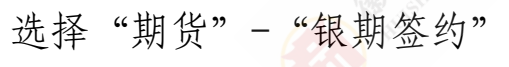

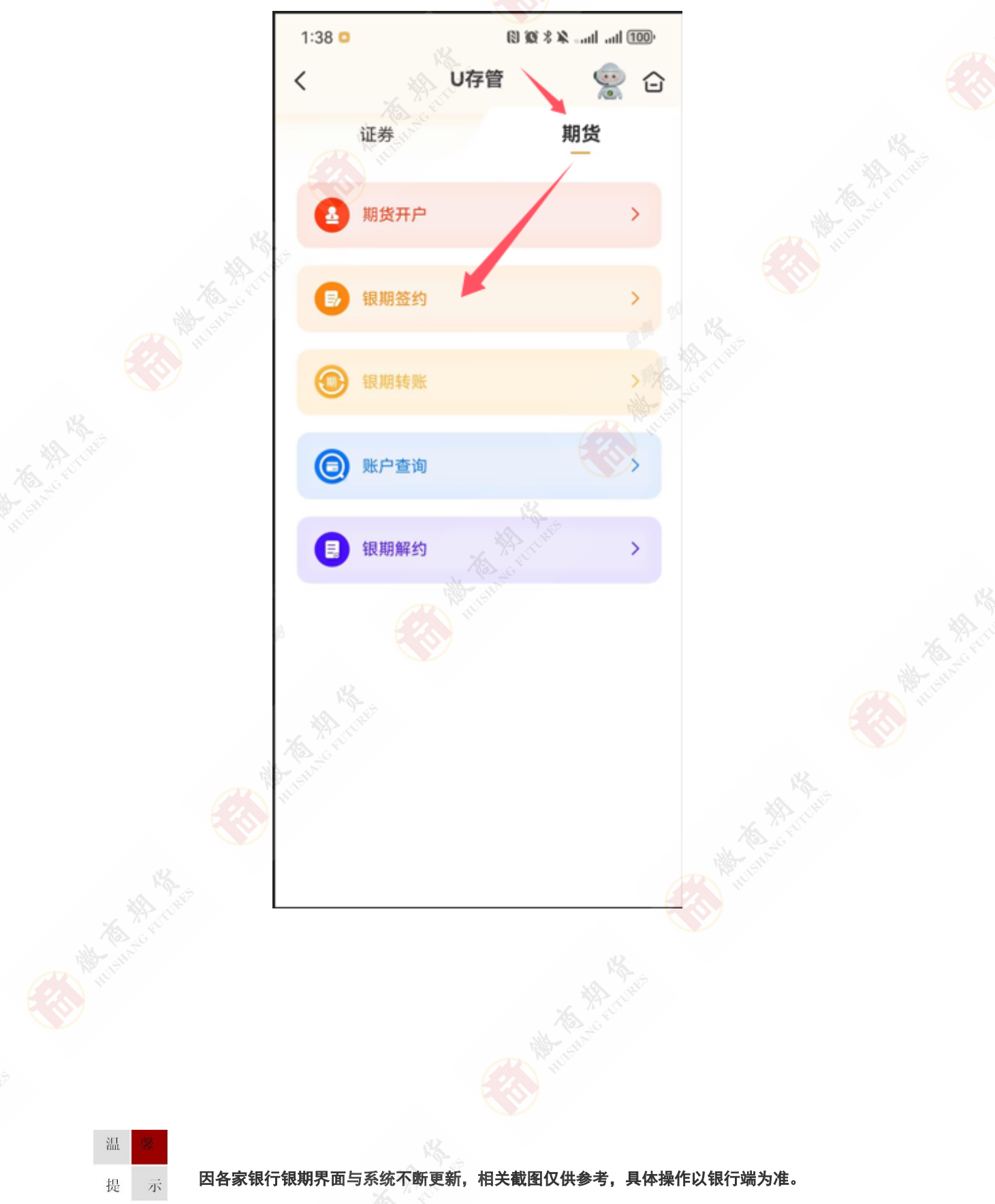

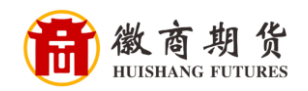

温

提

示

进入后选择"徽商期货有限责任公司",输入"资金账号" "期货资金账户密码",核实所签约的银行卡号,勾选阅读并 同意协议,点击"提交"即可办理成功。

| 期1               | 货公司 徽商期货有限费                              | 長任公司(00020000)               | , I        |
|------------------|------------------------------------------|------------------------------|------------|
| 期1               | 货资金账户                                    | 请手动输入                        | NK .       |
| 期1               | 送资金账户密码                                  | 请手动输入                        | A GENTURES |
| 0                | 我已阅读并同意 《中国邮政作<br>转账服务协议》。               | 諸蓄银行股份有限公司银器                 | 1991A      |
| 1                |                                          |                              |            |
| 温鼎<br>1.課<br>2.課 | ₿提示:<br> 准确输入期货资金账户及数字<br> 确认已指定邮储银行为存管银 | ec <sup>1</sup><br>密码;<br>行。 |            |
|                  |                                          |                              |            |
|                  |                                          |                              |            |